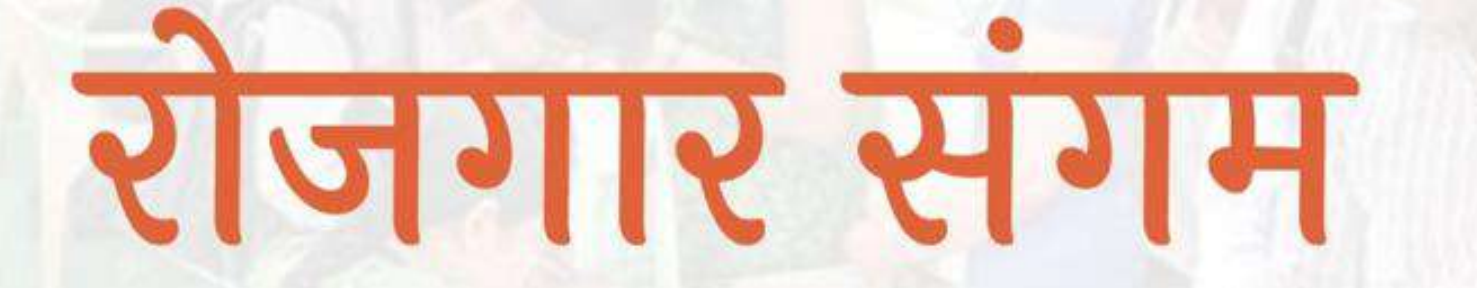

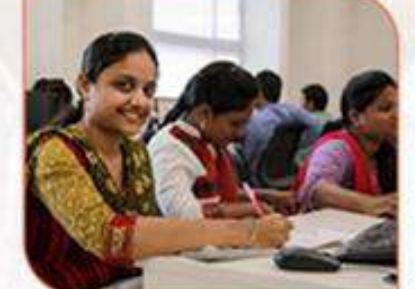

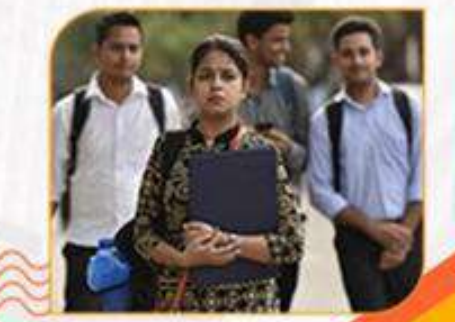

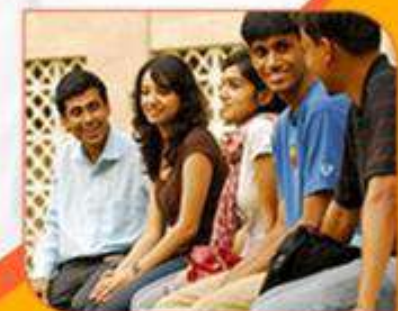

प्रशिक्षण एवं सेवायोजन निदेशालय उत्तर प्रदेश गुरु गोविन्द सिंह मार्ग , लखनऊ

**रोजगार संगम** https://rojgaarsangam.up.gov.in/

0

## Institute Login

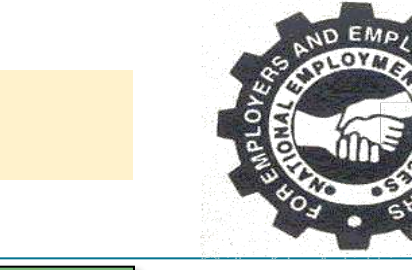

रोजगार संगम पोर्टल पर आपका स्वागत है. कृपया दिए गए निर्देशानुसार कार्यवाही करें . URL https://rojgaarsangam.up.gov.in/ को अपने ब्राउज़र में खोले.

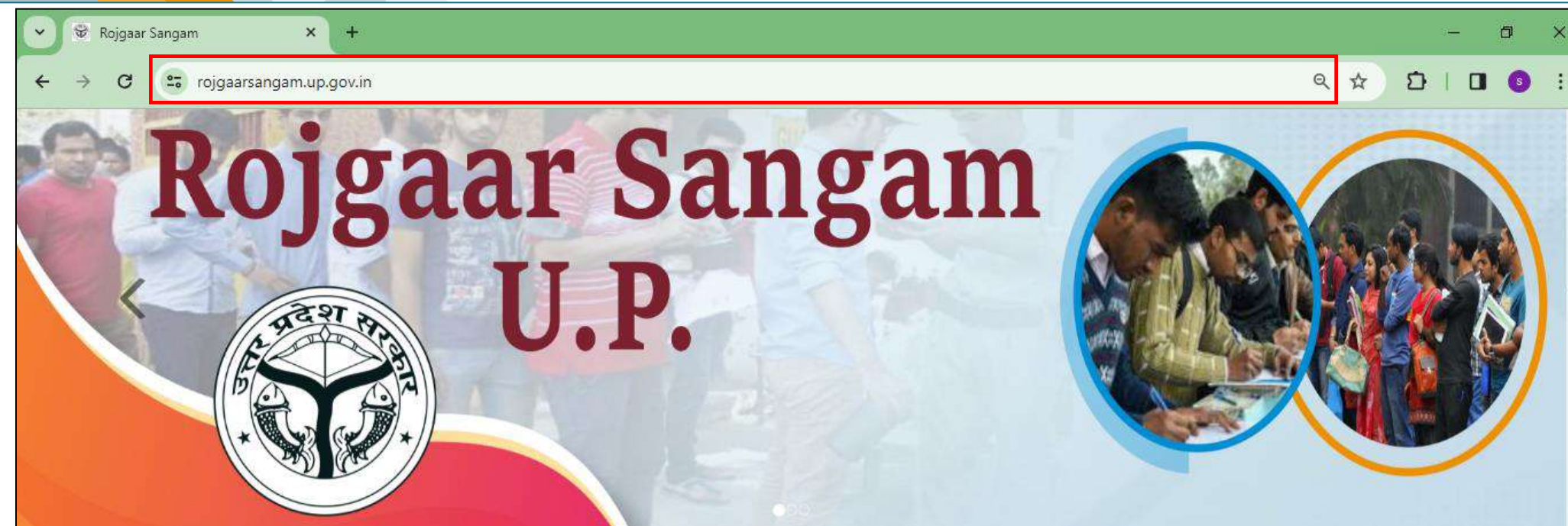

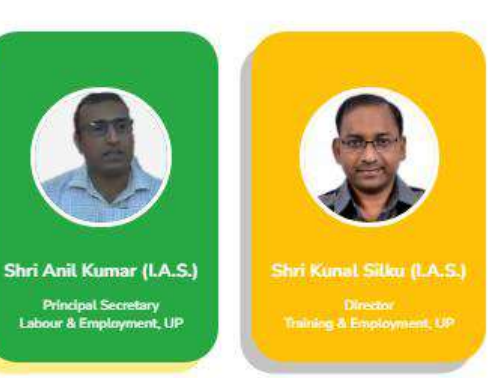

#### ABOUT ROJGAAR SANGAM

Rojgaar Sangam is an Integrated Solution comprising all types of Jobs such as Private Sector jobs, Campus Placement jobs, Rojgaar Mela and Direct Hiring for Skilled Labours available to the Jobseekers of the state of Uttar Pradesh. It envisions to provide a one-stop seamless solution to Job Seekers and Employers fulfilling mutual requirements combining tech expertise and relevant business intelligence.

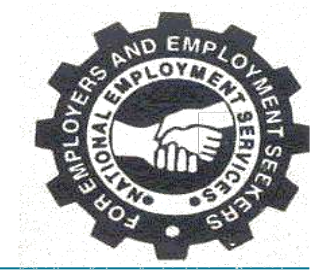

#### Sign up/Login मेन्यू में जाकर "Institute" आप्शन का चयन करें.

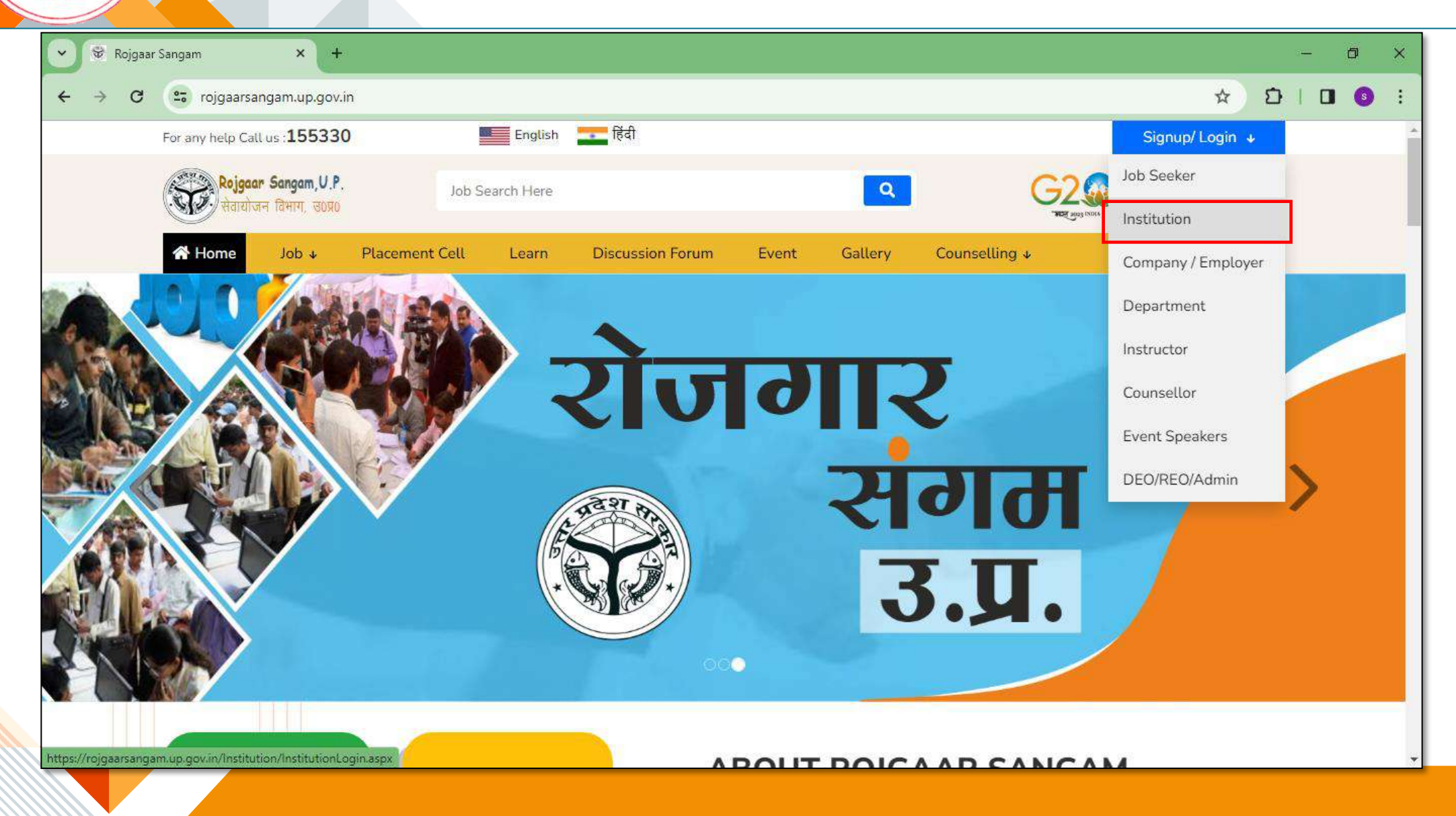

|                       | इंस्टिट्यूट आप्शन पर क्लिक करने वे<br>आपको समस्त वांछित सूचनाएं भरनी है | उपरांत आपको साइन अप पेज दिखाई देगा. इस पेज पर<br>है.  |
|-----------------------|-------------------------------------------------------------------------|-------------------------------------------------------|
| 🕑 👻 Rojgaar Sangam    | × +                                                                     | - 0                                                   |
| ← → C 😅 rojgaarsangar | n.up.gov.in/Institution/InstitutionLogin.aspx                           | ୍ ର 🌣 🖸 🛛 🖪                                           |
|                       | Sign Up                                                                 |                                                       |
|                       | Institute Type *                                                        | 🖵 🗹 साइन अप करते समय आपको इंस्टिट्यूट टाइप,           |
|                       | Institute Name *                                                        | इंस्टिट्यूट का नाम, जिला, कॉन्टैक्ट पर्सन का नाम,     |
|                       | Enter Institute Name                                                    | 🧹 उंसकी ईमेलू आईडी एवं मोबाइल नुंबर, पासवर्ड और       |
|                       | District *                                                              | केप्चा इत्यादि डीटेल्स प्रविष्ट करने के बाद साइन अप   |
|                       | Select 🗸                                                                | बटन पर क्लिक करना है. जिस्के बाद आपके द्वारा प्रविष्ट |
|                       | Contact Person Name *                                                   | ाक्य ग्य माबाइल नंबर एवं इमल आई डा पर OTP प्राप्त     |
|                       | Enter Contact Person Name                                               | हागा जिसका वाछित स्थान पर प्रावष्ट करन पर इमल एव      |
|                       | Email *                                                                 | माबाइल नंबर प्रमाणित हा जायग.                         |
|                       | Mobile * Remuted                                                        |                                                       |
|                       | Enter Mobile                                                            |                                                       |
|                       | Password *                                                              |                                                       |
|                       |                                                                         |                                                       |
|                       | Confirm Password *                                                      |                                                       |
|                       | Enter Confirm Password                                                  |                                                       |
|                       | © Show another code                                                     |                                                       |
|                       | 🕑 Sign Up                                                               |                                                       |

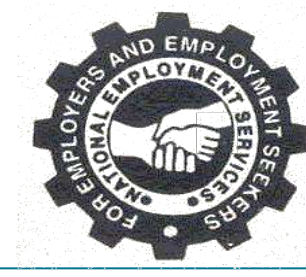

o ×

:

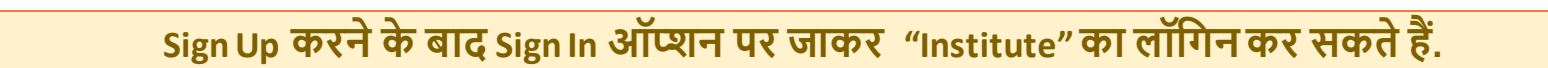

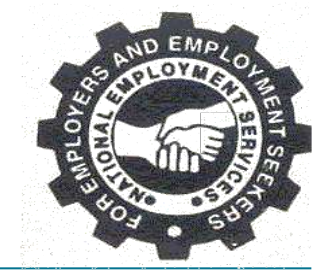

| <ul> <li>← → C ⊆ rojgaarsangam.up.gov.in/Institution/InstitutionLogin.aspx</li> <li>Sign Up</li> <li>Sign In</li> <li>Mobile *</li> <li>Enter Mobile</li> </ul>                                                                                                    | Q | \$<br>Ð | ۵ | 3 | : |
|----------------------------------------------------------------------------------------------------|---|---------|---|---|---|
| Sign Up Sign In<br>Mobile *<br>Enter Mobile                                                                                                    | 1 |         |   |   |   |
| Mobile * Enter Mobile                                                                                                    |   |         |   |   |   |
| Hiş- Wu do kin do Ukin Mildo Giki   Hiş- Gut do Kin do Ukin Mildo Giki   Hiş- Forgat Pasward   Type the cade shown Imail   Confirm Pasward Imail   Enter Final Imail   Confirm Pasward Imail   Inter Confirm Pasward Imail   Inter Confirm Pasward Imail   In |   |         |   |   |   |

Sign In करने के उपरांत आपके सामने View/Update Profile का पेज ओपन हो जाएगा . इसमें "Edit" ऑप्शन पर जाकर आपको इंस्टीट्यूट की प्रोफाइल को अपडेट करना होगा.

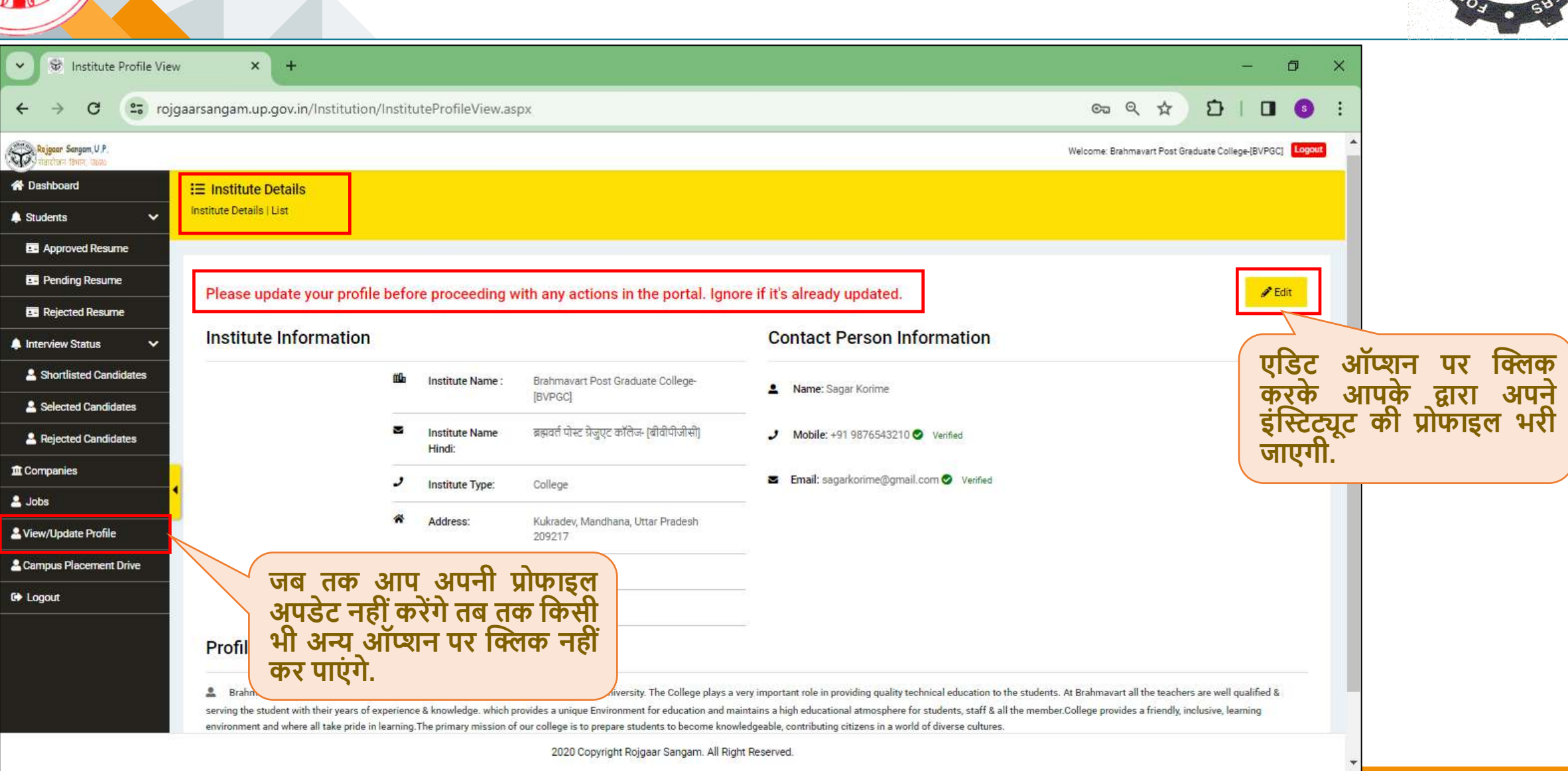

| <ul> <li>✓ See Institute Profile View</li> </ul> | × +                                                          |                                                      | 5                                                                         |                                                         | - Ø ×                                    | A BOAT         |
|--------------------------------------------------|--------------------------------------------------------------|------------------------------------------------------|---------------------------------------------------------------------------|---------------------------------------------------------|------------------------------------------|----------------|
| ← → C 🔄 beta                                     | a.rojgaarsangam.com/Institu                                  | ution/InstituteProfileView.aspx                      |                                                                           |                                                         | ९ 🖈 🖸 । 💿 🗄                              |                |
| Rojgeen Sangen, U.P.                             |                                                              |                                                      |                                                                           | (View/Update Profile)                                   | Welcome: BRAHMAVART Logout               |                |
| Dashboard                                        |                                                              |                                                      |                                                                           |                                                         | dit 🖉                                    |                |
| Students 🗸                                       | Institute Informat                                           | ion                                                  | Contact Perso                                                             | on Information                                          |                                          |                |
| Approved Resume                                  |                                                              |                                                      |                                                                           |                                                         |                                          |                |
| E Pending Resume                                 | In                                                           | stitute Available Course                             |                                                                           |                                                         |                                          |                |
| Rejected Resume                                  | No Philto                                                    |                                                      |                                                                           |                                                         |                                          |                |
| Interview Status                                 | Ed                                                           | ucational Group                                      |                                                                           | , v                                                     |                                          | Save Available |
| A Shortlisted Candidates                         |                                                              | Select -                                             |                                                                           |                                                         |                                          |                |
| La Selected Candidates                           | D                                                            | OCTORATE<br>APHIL                                    |                                                                           |                                                         |                                          |                |
| La Rejected Candidates                           | G                                                            | RADUATE                                              |                                                                           |                                                         | y Seat                                   |                |
| Companies                                        | D<br>TI                                                      | IPLOMA<br>T                                          |                                                                           | data to display                                         | VI PASSI                                 |                |
| Jobs                                             | Profile                                                      |                                                      |                                                                           |                                                         |                                          |                |
| Campus Placement Drive                           |                                                              |                                                      |                                                                           |                                                         |                                          |                |
| View/Update Profile                              | Brahmavart Post Graduate serving the student with their year | College is affiliated with Chatrapati Sahuji Maharaj | Kanpur University. The College plays a very important role in providing q | uality technical education to the students. At Blehmava | rt all the teachers are well qualified & |                |
| Logout                                           | environment and where all take p                             | ride in learning. The primary mission of our allow   |                                                                           | a world of diverse cultures.                            | and a menary, melaare, rearring          |                |
|                                                  | Courses Offers                                               | उप                                                   | ालूब्धू कराए गए कोसेज में प्रति                                           | T                                                       | Add New Courses                          |                |
|                                                  |                                                              | को                                                   | से सीट का काउंट 10 या उससे                                                |                                                         |                                          |                |
|                                                  | Stream Name                                                  | औ                                                    | धूक का हूरीना चाहिए, अगर्                                                 | Total Seat<br>400                                       |                                          |                |
|                                                  | M.PHIL.                                                      |                                                      |                                                                           |                                                         |                                          |                |

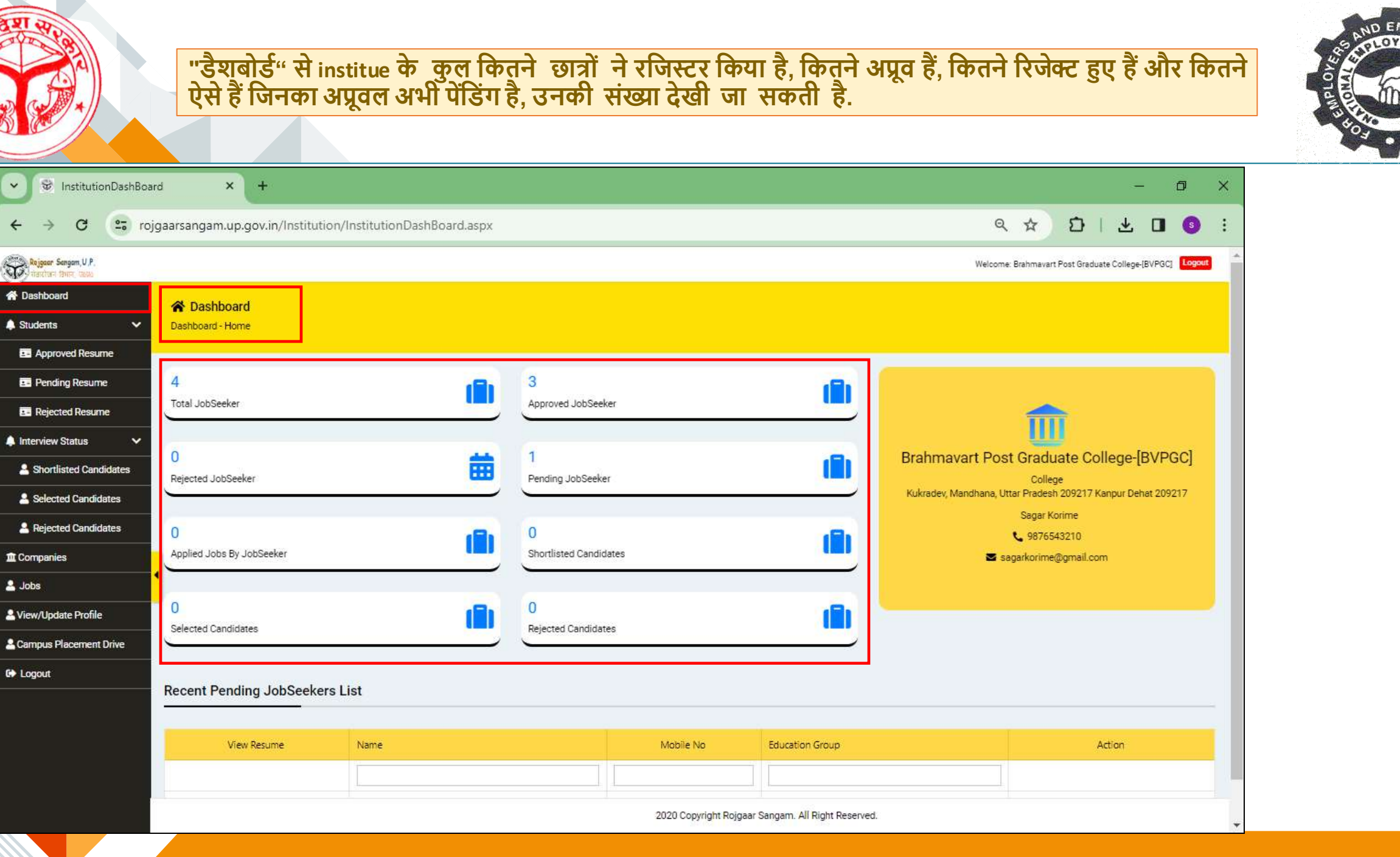

|                                                            |                | <u> </u>          |
|------------------------------------------------------------|----------------|-------------------|
| TH Compute Students Internet Resume Institute GIT 3400 007 | इ.उनका लिस्ट ( | थापका             |
| g a Campus Students for for the Institute and ong a 47     |                | 911 <b>7 7</b> 71 |
|                                                            |                |                   |
| "Annroved Resume" H H CAIL                                 |                |                   |
| Approved Resume Arriver                                    |                |                   |

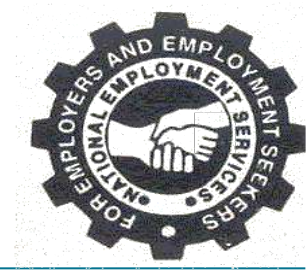

| JobSeeker Approved R                          | Resume 🗙 🧐 JobSeeker Pending Resume 🗧             | <   +                       |                                                    | - 0 ×                                             |
|-----------------------------------------------|---------------------------------------------------|-----------------------------|----------------------------------------------------|---------------------------------------------------|
| ← → C 🖙 rojga                                 | arsangam.up.gov.in/Institution/JobSeekerEducation | onList.aspx?Status=Approved |                                                    | ९ 🖈 🖸 । 🛨 🖬 💿 :                                   |
| Rojgaar Sangam, U.P.<br>viarchard 19007, URMA |                                                   |                             |                                                    | Welcome: Brahmavart Post Graduate College-[BVPGC] |
| A Dashboard                                   | E JobSeeker Approved Resume                       |                             |                                                    |                                                   |
| 🌲 Students 🗸 🗸                                | JobSeeker Approved Resume List                    |                             |                                                    |                                                   |
| E Approved Resume                             |                                                   |                             |                                                    |                                                   |
| Pending Resume                                |                                                   |                             |                                                    |                                                   |
| Rejected Resume                               | Enter text to search                              |                             |                                                    |                                                   |
| 🌲 Interview Status 🛛 🗸                        |                                                   |                             |                                                    |                                                   |
| Shortlisted Candidates                        | - ruil Name                                       | Mobile                      | specializations                                    | Stream Name                                       |
| Selected Candidates                           |                                                   |                             |                                                    |                                                   |
| Rejected Candidates                           | SIKANDER SINGH Noname                             | 9936746218                  | Hindi                                              | HIGH SCHOOL                                       |
| 1 Companies                                   | Nikhil Singh                                      | 9555898942                  | Accountancy                                        |                                                   |
| 💄 Jobs 📢                                      | Vipin Kumar Yadav                                 | 7084479839                  | Hindi                                              | HIGH SCHOOL                                       |
| Liew/Update Profile                           | Page 1 of 1 (3 items)                             |                             |                                                    | Page size: 10 💌                                   |
| Lampus Placement Drive                        |                                                   |                             |                                                    |                                                   |
| C+ Logout                                     |                                                   |                             |                                                    |                                                   |
|                                               |                                                   |                             |                                                    |                                                   |
|                                               |                                                   |                             |                                                    |                                                   |
|                                               |                                                   |                             |                                                    |                                                   |
|                                               |                                                   |                             |                                                    |                                                   |
|                                               |                                                   |                             | 2020 Copyright Rojgaar Sangam. All Right Reserved. |                                                   |
|                                               |                                                   |                             | 2001 (Sel 1004/5 2002 (1001 - 1006)                |                                                   |

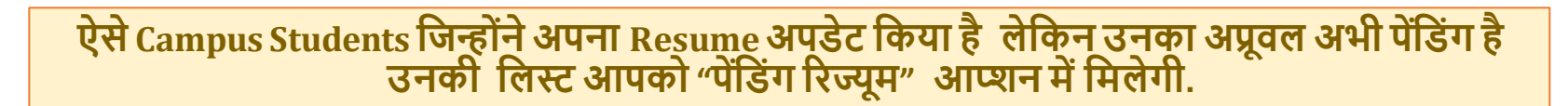

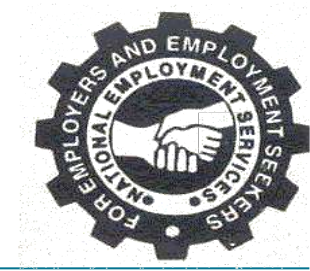

| Jobseeker Resume                             | × 👻 JobSeeker Pending Resume               | ×   +                      |                                  |                    | - 0                                | ×     |
|----------------------------------------------|--------------------------------------------|----------------------------|----------------------------------|--------------------|------------------------------------|-------|
| ← → C 😁 rojg.                                | aarsangam.up.gov.in/Institution/JobSeekerE | ducationList.aspx?Status=P | ending                           | ९ 🕁                | 51700                              | 9 :   |
| Rajgaan Sangam, U.P.<br>Handhard 1900- 10000 |                                            |                            |                                  | Welcome: Brahma    | wart Post Graduate College-[BVPGC] | ogout |
| A Dashboard      Students                    | E JobSeeker Pending Resume                 |                            |                                  |                    |                                    |       |
| D Approved Resume                            |                                            |                            |                                  |                    |                                    |       |
| Pending Resume                               |                                            |                            |                                  |                    |                                    | -     |
| E Rejected Resume                            | Enter text to search                       |                            |                                  |                    |                                    |       |
| 🐥 Interview Status 🛛 🗸                       | Full Name                                  | Mobile                     | Specializations                  | Stream Name        | Action                             |       |
| Shortlisted Candidates                       |                                            |                            |                                  |                    | [                                  |       |
| Selected Candidates                          | SANJAY KUSHAWAHA                           | 7268818665                 |                                  | M.SC.              | Approve   Reject                   |       |
| Rejected Candidates                          | 3                                          |                            |                                  |                    |                                    | F     |
| 1 Companies                                  | Page 1 of 1 (1 items) < 1                  |                            |                                  |                    | Page size: 10                      | -     |
| 🛓 Jobs                                       |                                            |                            |                                  |                    |                                    |       |
| A View/Update Profile                        |                                            |                            |                                  |                    |                                    |       |
| Campus Placement Drive                       |                                            |                            |                                  |                    |                                    |       |
| G Logout                                     |                                            |                            |                                  |                    |                                    |       |
|                                              |                                            |                            |                                  |                    |                                    |       |
|                                              |                                            |                            |                                  |                    |                                    |       |
|                                              |                                            |                            |                                  |                    |                                    |       |
|                                              |                                            |                            |                                  |                    |                                    |       |
|                                              |                                            |                            | 2020 Copyright Rojgaar Sangam. A | JI Right Reserved. |                                    |       |

| एस Campus Students जिनका Resum                | e Institute दारा रिजक्ट | कर दिया गया । | ह उनका लिस्ट | आपका |
|-----------------------------------------------|-------------------------|---------------|--------------|------|
| Sti campus students i si i i i i i i i i coum |                         |               |              |      |
| "Rei                                          | ected Resume" # Her     | Π             |              |      |
| KC)                                           | celeu Resume Arran      |               |              |      |

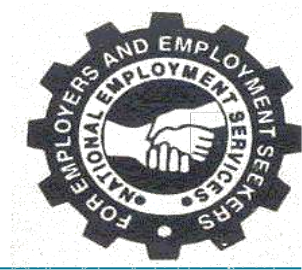

| JobSeeker Rejected R                             | lesume × +                                 |                            |                    |                       | - 0 ×                                         |
|--------------------------------------------------|--------------------------------------------|----------------------------|--------------------|-----------------------|-----------------------------------------------|
| ← → C 😳 beta                                     | .rojgaarsangam.com/Institution/JobSeekerEc | lucationList.aspx?Status=R | ejected            |                       | ৎ 🖈 🖸 । 🌖 ः                                   |
| Rojgoan Sangam, U.P.<br>Natritari 191107 - 10040 |                                            |                            |                    | (View/Update Profile) | Welcome: BRAHMAVART. Logout                   |
| A Dashboard                                      | E JobSeeker Rejected Resume                |                            |                    |                       |                                               |
| Approved Resume                                  | Subseeker Rejected Resume List             |                            |                    |                       |                                               |
| Pending Resume                                   |                                            |                            |                    |                       |                                               |
| E Rejected Resume                                | Enter text to search                       |                            |                    |                       |                                               |
| 🌲 Interview Status 🛛 🗸                           | Full Name                                  | Mobile                     | Specializations    | Stream Name           | Action                                        |
| Shortlisted Candidates                           |                                            |                            |                    |                       |                                               |
| Selected Candidates                              |                                            |                            |                    |                       | <u>                                      </u> |
| Rejected Candidates                              |                                            |                            | No data to display |                       |                                               |
| 1 Companies                                      | No data to paginata                        |                            |                    |                       | Page size: 10 -                               |
| 🚨 Jobs                                           |                                            |                            |                    |                       |                                               |
| Campus Placement Drive                           |                                            |                            |                    |                       |                                               |
| Liew/Update Profile                              |                                            |                            |                    |                       |                                               |
| C+ Logout                                        |                                            |                            |                    |                       |                                               |
|                                                  |                                            |                            |                    |                       |                                               |

|                    |                 | <u> </u>      | ·                                         |                 |
|--------------------|-----------------|---------------|-------------------------------------------|-----------------|
| एस Students जिनका  | कम्पानया दारा   | डटरव्य म शाट  | ालस्ट किया ग                              | ाया ह उनका डिटल |
| Ju beauches 141141 |                 |               | $\rightarrow$ $\rightarrow$ $\rightarrow$ |                 |
| "Sh                | ortlisted Cand  | idatos" SILVI | न में मिलेगी                              |                 |
| 51                 | ioi uisteu canu | iuales and    | T T PIXETE                                |                 |

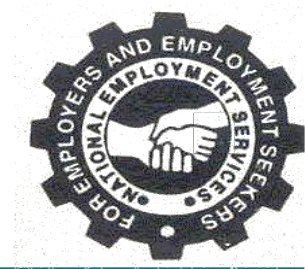

| Shortlisted Candidate                          | es 🗙 👻 JobSeeker Pen              | ding Resume 🗙 🕇 🕂             |                         |                                            |             | -                                      | o x        |
|------------------------------------------------|-----------------------------------|-------------------------------|-------------------------|--------------------------------------------|-------------|----------------------------------------|------------|
| ← → C 😇 rojg                                   | aarsangam.up.gov.in/Institution/J | obSeekerEducationApprovedList | t.aspx?Status=ShortList |                                            | ବ୍          | ☆ ひ   ± □                              | <b>3</b> : |
| Rojgean Sangam, U.P.<br>Harritani Ianna, tanko |                                   |                               |                         |                                            | Welcome: Br | ahmavart Post Graduate College-[BVPGC] | Logout     |
| Dashboard      Students                        | E Shortlisted Candidates          |                               |                         |                                            |             |                                        |            |
| Approved Resume                                |                                   |                               |                         |                                            |             |                                        |            |
| E Rejected Resume                              | Enter text to search              |                               |                         |                                            |             |                                        |            |
| Interview Status  Shortlisted Candidates       | Employer Name                     | JobSeeker Name                | Mobile No               | Specializations                            | Stream Name | Job Title                              |            |
| Selected Candidates                            |                                   |                               |                         |                                            |             |                                        |            |
| Rejected Candidates                            |                                   |                               | No                      | data to display                            |             |                                        |            |
| 1 Companies                                    | No data to paginate               |                               |                         |                                            |             | Page size: 10                          | -          |
| 🛓 Jobs                                         | No data to paginate - x - P       |                               |                         |                                            |             | 1. age areas _ 10                      |            |
| Lew/Update Profile                             |                                   |                               |                         |                                            |             |                                        |            |
| Campus Placement Drive                         |                                   |                               |                         |                                            |             |                                        |            |
| C+ Logout                                      |                                   |                               |                         |                                            |             |                                        |            |
|                                                |                                   |                               |                         |                                            |             |                                        |            |
|                                                |                                   |                               |                         |                                            |             |                                        |            |
|                                                |                                   |                               | 20                      | 020 Copyright Rojgaar Sangam. All Right Re | eserved.    |                                        |            |

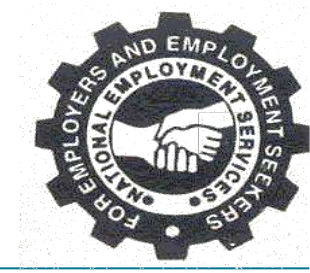

#### जिन Students का कंपनी द्वारा चयन किया गया है , उनकी लिस्ट आपको "Selected Candidates" आप्शन में मिलेगी.

| Selected Candidates × +                  |                                          |                           |                            | - 0 ×                                             |
|------------------------------------------|------------------------------------------|---------------------------|----------------------------|---------------------------------------------------|
| ← → C 😇 rojgaarsangam.up.gov.in/         | nstitution/JobSeekerEducationApprovedLis | st.aspx?Status=Selected   |                            | ९ 🖈 🖸 । 🖬 🚳 :                                     |
| Rajgaan Sangam, U.P.<br>Histocher, 19400 |                                          |                           |                            | Welcome: Brahmavart Post Graduate College-[BVPGC] |
| A Dashboard                              | tes                                      |                           |                            |                                                   |
| Students Selected Candidates List        |                                          |                           |                            |                                                   |
| Approved Resume                          |                                          |                           |                            |                                                   |
| Pending Resume                           |                                          |                           |                            |                                                   |
| Enter text to search                     |                                          |                           |                            |                                                   |
| Interview Status     Employer Name       | JobSeeker Name                           | Mobile No Soecializations | Stream Name                | Job Title                                         |
| Shortlisted Candidates                   |                                          |                           |                            |                                                   |
| Selected Candidates                      |                                          |                           |                            |                                                   |
| A Rejected Candidates                    |                                          | No data to display        |                            |                                                   |
| Companies                                | 6.5                                      |                           |                            | Page size: 10 -                                   |
| La Jobs                                  |                                          |                           |                            |                                                   |
| Liew/Update Profile                      |                                          |                           |                            |                                                   |
| Campus Placement Drive                   |                                          |                           |                            |                                                   |
| G Logout                                 |                                          |                           |                            |                                                   |
|                                          |                                          |                           |                            |                                                   |
|                                          |                                          |                           |                            |                                                   |
|                                          |                                          |                           |                            |                                                   |
|                                          |                                          | 2020 Copyright Rojgaar S  | angam. All Right Reserved. |                                                   |

| 👻 😵 Rejected Candi        | idates × +                      |                           |                                        |                    |             |                            | - (                     |
|---------------------------|---------------------------------|---------------------------|----------------------------------------|--------------------|-------------|----------------------------|-------------------------|
| ← → C (25                 | rojgaarsangam.up.gov.in/Institu | ution/JobSeekerEducationA | pprovedList.aspx?Status=Rej            | ected              |             | ۹ 🕁                        | 10 I C                  |
| Rojgaan Sangam, U.P.      |                                 |                           |                                        |                    |             | Welcome: Brahmavart Post G | raduate College-[BVPGC] |
| A Dashboard               |                                 |                           |                                        |                    |             |                            |                         |
| Students                  | Rejected Candidates List        |                           |                                        |                    |             |                            |                         |
| Approved Resume           |                                 | _                         |                                        |                    |             |                            |                         |
| E Pending Resume          |                                 |                           |                                        |                    |             |                            |                         |
| E Rejected Resume         | Enter text to search            |                           |                                        |                    |             |                            |                         |
| A Interview Status        | × .                             | 1722 1.20                 | 1.1.1.1.1.1.1.1.1.1.1.1.1.1.1.1.1.1.1. |                    |             |                            |                         |
| 💄 Shortlisted Candidates  | Employer Name                   | JobSeeker Name            | Mobile No                              | Specializations    | Stream Name | Job Litie                  |                         |
| 💄 Selected Candidates     |                                 |                           |                                        |                    |             |                            |                         |
| 💄 Rejected Candidates     |                                 |                           |                                        | No data to display |             |                            |                         |
| 1 Companies               | •                               |                           |                                        |                    |             |                            | S. 51 1937              |
| 2 Jobs                    | No data to paginate <           | >                         |                                        |                    |             |                            | Page size: 10           |
| Level View/Update Profile |                                 |                           |                                        |                    |             |                            |                         |
| Lampus Placement Drive    |                                 |                           |                                        |                    |             |                            |                         |
|                           |                                 |                           |                                        |                    |             |                            |                         |

EMI

|           | <u>ר יר יר</u> | <u> </u> | 20     | <u> </u> | $\overline{}$ |            | <u> </u>                                      |           |      |
|-----------|----------------|----------|--------|----------|---------------|------------|-----------------------------------------------|-----------|------|
| Institute | म कपस          | प्लसमट   | क लिए  | जा क     | म्पानया       | पातभाग     | करगा                                          | उनका      | लस्ट |
| motitute  |                |          |        |          |               |            | <b>, , , , , , , , , , , , , , , , , , , </b> | • • • • • |      |
|           |                | "Comn    | anies" | आएग      | न में दि      | रंगदे देगी | T .                                           |           |      |
|           |                | comp     | ames   |          | 1 1 18        | र आर प     | 1 · · · · · · · · · · · · · · · · · · ·       |           |      |

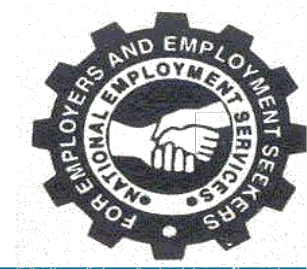

| Companies                                       | × +                                |                |                     |                                          |                   | – ø ×                            |
|-------------------------------------------------|------------------------------------|----------------|---------------------|------------------------------------------|-------------------|----------------------------------|
| ← → C 😁 rojo                                    | gaarsangam.up.gov.in/Institution/( | Companies.aspx |                     |                                          | ୍                 | ☆ ⊉   □ ◎ :                      |
| Rojgoan Sangam, U.P.<br>Hartitari (Sinar, Tanka |                                    |                |                     |                                          | Welcome: Brahmava | rt Post Graduate College-[BVPGC] |
| A Dashboard                                     | i≡ Companies                       |                |                     |                                          |                   |                                  |
| 🔺 Students 🔹 🗸                                  | Companies   List                   |                |                     |                                          |                   |                                  |
| Approved Resume                                 |                                    |                |                     |                                          |                   |                                  |
| Pending Resume                                  | Enter text to search               |                |                     |                                          |                   |                                  |
| Rejected Resume                                 |                                    |                |                     |                                          |                   |                                  |
| 🌲 Interview Status 🛛 🗸                          | Company Na                         | me             | Contact Person Name | Mobile                                   | Email             | Total Jobs Posted                |
| Shortlisted Candidates                          |                                    | Tri-           |                     |                                          |                   |                                  |
| Selected Candidates                             |                                    |                | No                  | data to display                          |                   |                                  |
| Rejected Candidates                             | No data to paginate < >            |                |                     |                                          |                   | Page size: 10 👻                  |
| f Companies                                     |                                    |                |                     |                                          |                   |                                  |
| 💄 Jobs                                          |                                    |                |                     |                                          |                   |                                  |
| View/Update Profile                             |                                    |                |                     |                                          |                   |                                  |
| Campus Placement Drive                          |                                    |                |                     |                                          |                   |                                  |
| C+ Logout                                       |                                    |                |                     |                                          |                   |                                  |
|                                                 |                                    |                |                     |                                          |                   |                                  |
|                                                 |                                    |                |                     |                                          |                   |                                  |
|                                                 |                                    |                |                     |                                          |                   |                                  |
|                                                 |                                    |                |                     |                                          |                   |                                  |
|                                                 |                                    |                | 20:                 | 20 Copyright Rojgaar Sangam. All Right F | Reserved.         |                                  |

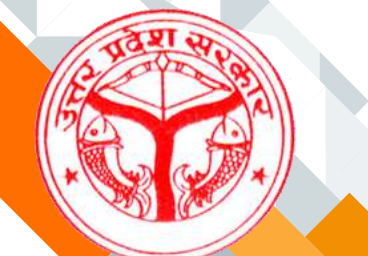

### Jobs इस पेज में एंपलॉयर द्वारा इंस्टिट्यूट के लिए जो जॉब्स पोस्ट की गए है, उनकी लिस्ट दिखाई देगी।

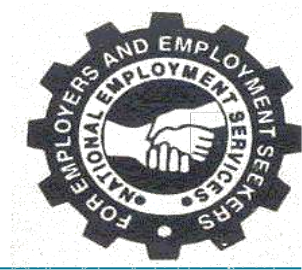

| CampusPlacementDriveIn | fo × 😵 Campus Placement Jobs                                                          | × +                         |                             |                           |                           |          | - | ٥    | × |
|------------------------|---------------------------------------------------------------------------------------|-----------------------------|-----------------------------|---------------------------|---------------------------|----------|---|------|---|
| ← → C 🔄 beta.rojo      | gaarsangam.com/JobSearch.aspx?jobType                                                 | =CampusPlacement            |                             |                           |                           | ९ 🕁      | Ð | 6    | : |
| A Dashboard            | For any help Call us :155330                                                          | Welcome BRAH                | IMAVART POST GRADUATE COLLI | EGE-[BVPGC], Go To Dashbo | ard                       |          |   |      | * |
| ♦ Students V           | Rajgaan Sangam, U.P.                                                                  | Job Search Here             | Q                           | G200 112                  | <b>ग</b> िक्स<br>आज्यदी स |          |   |      |   |
| Approved Resume        | Home Job + Placement                                                                  | Tell Learn Discussion Forum | Event Gallery Counsel       | TREGRAM SUBJECT           | anfic attactor            |          |   |      |   |
| Rejected Resume        | CDI                                                                                   |                             |                             |                           | -                         | ė. Lista |   | J. S |   |
| 🜲 Interview Status 🛛 🗸 | Campus Placen                                                                         | nentJobs                    |                             |                           |                           |          |   |      |   |
| Shortlisted Candidates |                                                                                       |                             |                             | ↓₹ Sort by :              | Relevance 💙               |          |   |      |   |
| Selected Candidates    |                                                                                       |                             |                             |                           |                           |          |   |      |   |
| Rejected Candidates    | No Record found. Please relax your see                                                | rch criteria                |                             |                           |                           |          |   |      |   |
| 🏛 Companies            |                                                                                       |                             |                             |                           |                           |          |   |      |   |
| 💄 Jobs                 | All Filters                                                                           |                             |                             |                           |                           |          |   |      |   |
| Campus Placement Drive |                                                                                       | No data to paginate 🔍 🔍     |                             | Rows per pag              | e: 5 💌                    |          |   |      |   |
| View/Update Profile    | Key Skills<br>Skills, Companies                                                       |                             |                             |                           |                           |          |   |      |   |
| C+ Logout              |                                                                                       |                             |                             |                           |                           |          |   |      |   |
|                        | Location<br>All Q<br>Agra<br>Aligarh<br>Ambedkar Nagar<br>Amethi<br>Armaha<br>Auraiya |                             |                             |                           |                           |          |   |      |   |

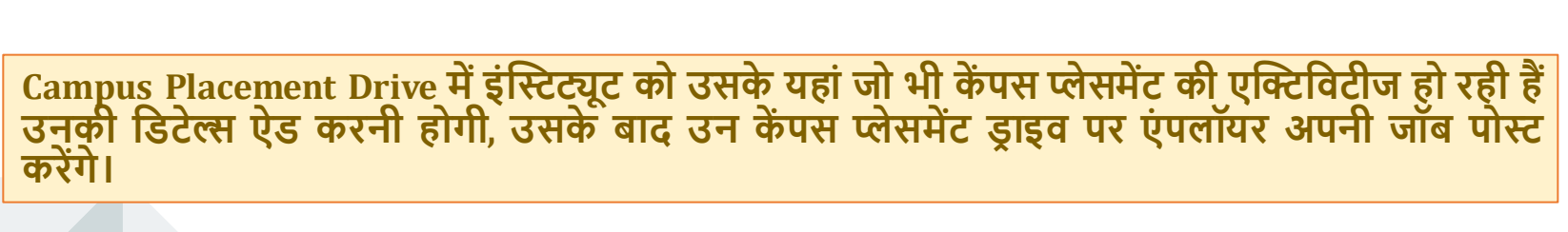

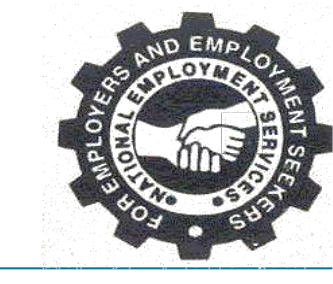

| CampusPlacementD                                                         | rivelnfo ×            | +                                                                    |              |                |                                                               |                   |                         | -              | Ø             | ×     |
|--------------------------------------------------------------------------|-----------------------|----------------------------------------------------------------------|--------------|----------------|---------------------------------------------------------------|-------------------|-------------------------|----------------|---------------|-------|
| ← → C 😇 beta.rojgaarsangam.com/Institution/CampusPlacementDriveInfo.aspx |                       |                                                                      |              |                |                                                               |                   |                         | ९ 🕁 १          | 3   3         | :     |
| Rejgaar Sangam, U.P.                                                     |                       |                                                                      |              |                |                                                               | ٥                 | /iew/Update Profile)    | Welcome: BR    | AHMAVART      | ogout |
| A Dashboard                                                              |                       |                                                                      |              |                |                                                               |                   |                         |                |               |       |
| 🌲 Students 🗸 🗸                                                           | Campus Placen         | nent Drive List                                                      |              |                |                                                               |                   |                         | New Campus     | PlacementDriv | -     |
| Approved Resume                                                          | - and an in second    | 14788874748889874757578                                              |              |                |                                                               |                   |                         | Herr barribbar | a contentaria |       |
| Pending Resume                                                           | Enter text to search. |                                                                      |              |                |                                                               |                   |                         |                |               |       |
| E Rejected Resume                                                        | Edit                  | Institute Name 🔻                                                     | Start Date 👎 | End Date 👎     | Available Courses 🕴                                           | Available Student | Campus Placement Detail | Ψ              | Delete        |       |
| 🌲 Interview Status 🛛 🗸                                                   |                       |                                                                      |              | * 9            | Ŷ                                                             |                   | •                       | Ŷ              |               |       |
| Shortlisted Candidates                                                   |                       | [BVPGC]                                                              | 26-04-2024   | 30-04-2024     | M.PHIL                                                        | 200               | CS/IT/PHD               |                |               |       |
| Selected Candidates                                                      | <u> / </u>            | GOVERNMENT INDUSTRIAL TRAINING<br>INSTITUTE PANDU NAGAR KANPUR NAGAR | 24-04-2024   | 30-04-2024     | OPERATOR, ELECTRICIAN, FITTER, I<br>TI                        | 50,50,50,50       | ITI/Electrician/Fitter  |                | Û             |       |
| Rejected Candidates                                                      | 1                     | UNIVERSITY EMPLOYMENT INFORMATION AND COUNSELING CENTER AGRA         | 01-05-2024   | 07-05-2024     | B.A.,B.A. PED                                                 | 35,45             | Agra Sector L           |                | W             |       |
| 1 Companies                                                              | Page 1 of 1 (3 items) | 010                                                                  |              |                |                                                               |                   |                         |                | Page size: 10 | *     |
| 💄 Jobs                                                                   |                       | - The Land                                                           |              |                |                                                               |                   |                         |                |               |       |
| Lampus Placement Drive                                                   |                       |                                                                      |              |                |                                                               |                   |                         |                |               |       |
| Liew/Update Profile                                                      |                       |                                                                      |              | 2020 Copyright | t <mark>R</mark> ojgaar Sangam. <mark>All R</mark> ight Reser | ved.              |                         |                |               |       |
| C+ Logout                                                                |                       |                                                                      |              |                |                                                               |                   |                         |                |               |       |
|                                                                          |                       |                                                                      |              |                |                                                               |                   |                         |                |               |       |
|                                                                          |                       |                                                                      |              |                |                                                               |                   |                         |                |               |       |
|                                                                          |                       |                                                                      |              |                |                                                               |                   |                         |                |               |       |
|                                                                          |                       |                                                                      |              |                |                                                               |                   |                         |                |               |       |
|                                                                          |                       |                                                                      |              |                |                                                               |                   |                         |                |               |       |
|                                                                          |                       |                                                                      |              |                |                                                               |                   |                         |                |               |       |

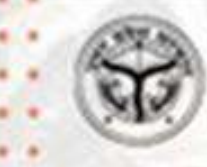

# THANK YOU

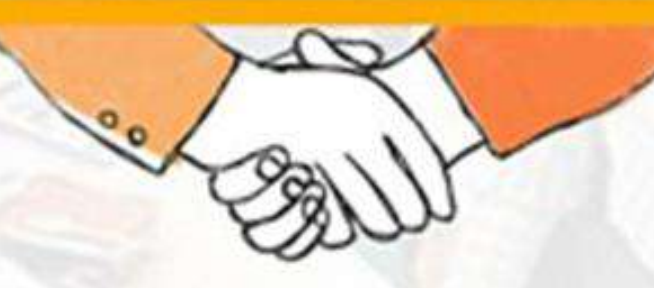

**रोजगार संगम** https://rojgaarsangam.up.gov.in/ © For Any Query 155330

प्रशिक्षण एवं सेवायोजन निदेशालय उत्तर प्रदेश गुरु गोविन्द सिंह मार्ग , लखनऊ